# Monter un film avec son smartphone (iOS & Androïd)

Vous avez tourné votre film ou votre reportage, il est temps de le monter puis de l'exporter vers vos documents ou directement vers les plateformes de vidéo telles que YouTube, Vimeo...

# Découverte de l'application Quik

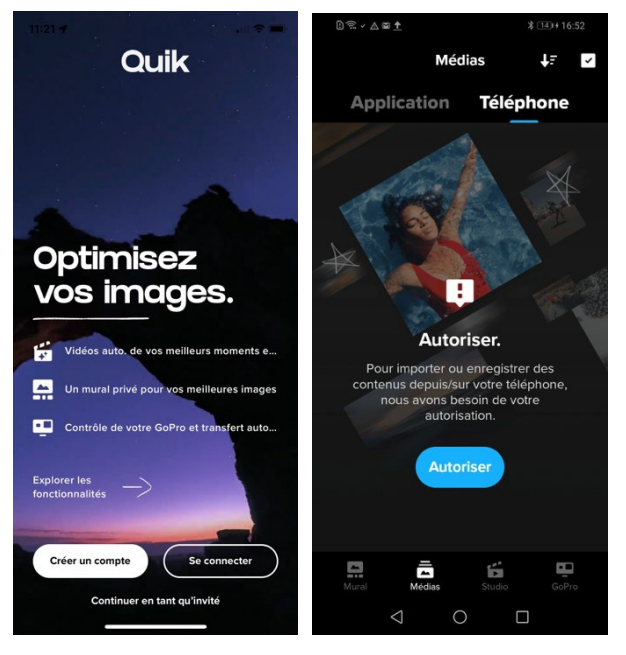

Fig. 1 L'écran d'accueil de Quik sur Fig. 2 Autorisation d'accès iOS aux Media sur Androïd

La version gratuite de Quik comprend :

1. Sauvegardez vos plans sur votre ordinateur ou dans un nuage car un incident pour toujours vous faire perdre tout ou partie de votre film...

2. Téléchargez l'application Quik dans l'AppStore.

3. Pour une première approche, cliquez tout en bas de l'écran d'accueil sur **Continuer en tant qu'invité**.

(Fig 1)

4. Dans l'application **Quik**, ne demandez pas à connecter une GoPro à moins que vous ayez tourné avec une caméra de cette marque.

5. Cliquez sur **Autoriser** pour que **Quik** accède à votre bibliothèque de Photos/Vidéos ou Media suivant la plateforme de votre appareil. (Fig 2)

6. Notez que GoPro vous propose une formule d'abonnement qui augmente les fonctionnalités pour un tarif annuel modique. En mode gratuit, seul le premier montage sera autorisé.

- Événements Mural limités
- QuikStories limitées
- Des outils de montage (durée, cadrage, exposition, contraste, éclat, zones claires, etc.)
- 22 filtres
- 11 thèmes
- Un nombre limité de morceaux de musique libres de droits

La version payante de Quik comprend :

- Tout ce qui est gratuit
- Des événements Mural illimités
- L'accès au montage illimité
- 25 filtres photo et vidéo supplémentaires
- Deux thèmes supplémentaires : Voyage et Déformation
- Un outil de réglage de la vitesse
- 190 morceaux de musique de fond (18 morceaux de musique libres de droits)

### Les onglets de Quik

En bas de l'écran de votre application **Quik** se trouvent quatre onglets de gauche à droite :

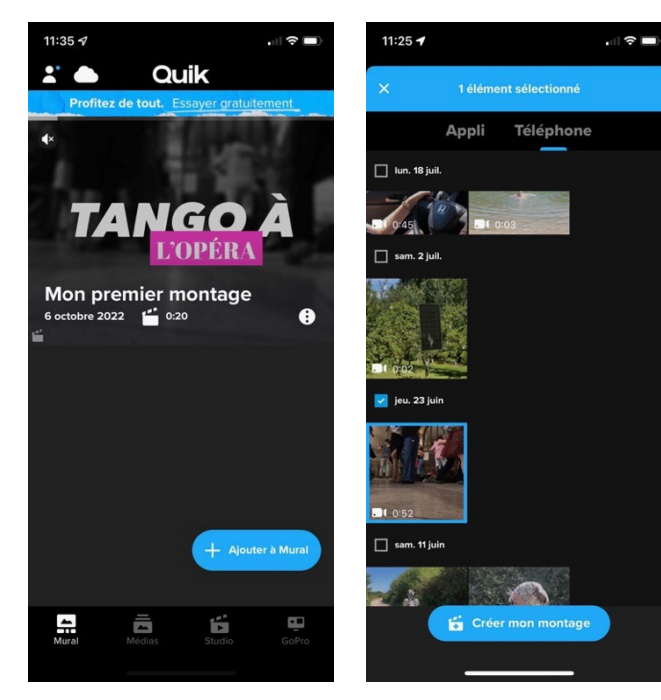

Murals : Cet onglet (Fig 3) contient les montages que vous avez faits. C'est ici que vous les retrouverez quand vous les aurez terminés dans l'onglet Studio. C'est aussi depuis cet onglet que vous les exporterez vers votre bibliothèque de Media ou vers YouTube ou Vimeo en cliquant sur le montage désiré puis en cliquant sur le symbole d'exportation (Fig 4) qui se trouve en haut à droite et en cliquant sur Enregistrer dans les photos ou Partager des fichiers dans le menu qui apparaît.

Médias : Cet onglet (Fig 5) contient les plans que vous avez importés depuis la bibliothèque de votre téléphone. Vous pouvez chercher des médias déjà importés dans l'application en cliquant sur **Appli** où bien importer de nouveaux éléments en cliquant sur **Téléphone** <u>par un appui</u> prolongé les médias désirés (photo et/ou vidéo) puis cliquez sur Créer mon montage.

*Fig. 3 L'onglet Mural contenant* 1 montage.

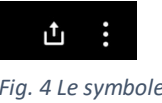

Fig. 4 Le symbole d'exportation

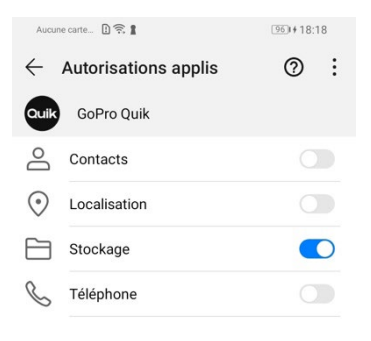

Remarque : Y-a-t-il des différences importantes entre Quik pour iOS et Quik pour Androïd?

Notez que si vous êtes abonné, une troisième option vous est proposée :

Studio : Cet onglet est celui où vous passerez le plus de temps car c'est

GoPro : Si vous n'avez pas une caméra GoPro, vous n'aurez pas à utiliser cet onglet destiné à connecter une GoPro récente, à visualiser à distance

vous pouvez récupérer un montage ou des plans dans le Cloud.

(réduite) le cadre sur votre téléphone, à démarrer ou arrêter un

celui du montage proprement dit.

enregistrement vidéo.

Non, à part l'habillage du système du téléphone et une présentation différente de la bibliothèque des Media pour iOS et pour Androïd, vous trouverez les mêmes fonctionnalités sur les deux plateformes. Sur Androïd, autorisez uniquement le Stockage pour Quik. (Fig 6)

Fig. 6 Autorisation du Stockage sur un téléphone Androïd

Fig. 5 L'onglet Médias

# Le montage dans Quik

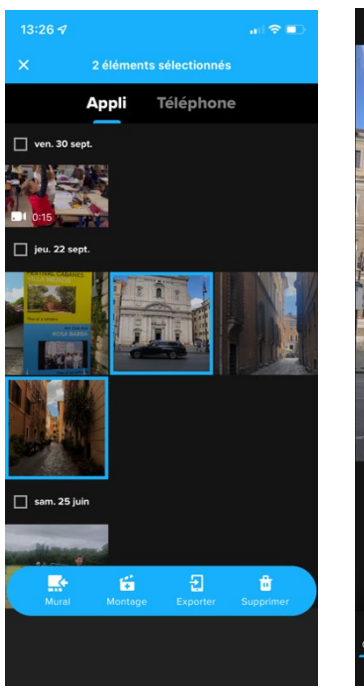

Fig. 7 La sélection de deux photos dans Médias

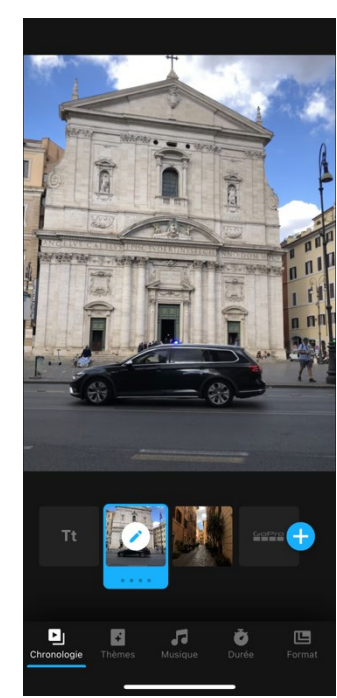

Fig. 8 Quik analyse les media et vous propose un montage...

Je vous propose maintenant de revenir dans l'onglet **Médias**, (Fig 7) de sélectionner des photos se trouvant dans votre téléphone pour débuter puis de cliquer sur **Créer mon montage**. **Quik** analyse les plans (ici des photos), les anime, ajoute un titre et un générique (désactivables) ainsi qu'une musique (libre de droits, également désactivable) (Fig 8)

En dessous de votre ligne de montage, vous avez cinq onglets :

• **Chronologie** : Par un clic maintenu, vous pouvez changer l'ordre des plans.

• **Thèmes** : Pour changer l'habillage de votre vidéo.

• **Musiques** : Pour choisir une musique libre de droits.

• **Durée** : Pour jouer sur la durée de tout le montage.

• Format : Pour passer par exemple d'un format cinéma à un format carré pour les réseaux sociaux.

Par ailleurs, si vous cliquez sur le crayon d'un plan sélectionné (Fig 9), un nouvel écran apparaît : vous zoomez littéralement dans le plan sélectionné et accédez à d'autres outils :

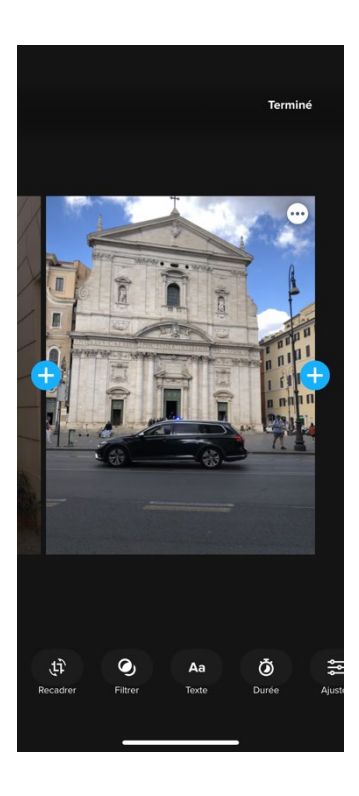

Ajuster

• **Recadrer** : pour changer le format du plan s'il est différent des autres

• **Filtrer** : pour modifier la colorimétrie, transformer par exemple une lumière matinale en une fin d'après-midi ensoleillé

• **Texte** : pour ajouter un texte entre la photo ou la vidéo.

• **Durée** : pour raccourci ou allonger un plan

• **Ajuster** : pour modifier l'exposition, le contraste... (Fig 10)

Vous pouvez aussi appuyer sur le + à gauche ou à droite pour ajouter d'autres plans de votre bibliothèque de Media ou un texte entre deux plans existants.

À chaque fois, vous devrez confirmer en bas à droite votre réglage pour le valider.

Fig. 9 Modification d'un plan

*Fig. 10 Ajustements : Réglage de l'exposition d'un plan* 

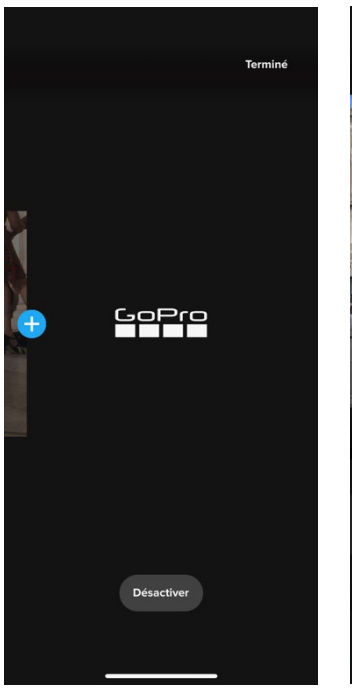

Fig. 11 Comment désactiver le logo GoPro

Ce montage remplacera la version existante

↓ Enregistrer et écraser

| P           |                  | Î                   | C (ED)     |         |
|-------------|------------------|---------------------|------------|---------|
| 0           |                  |                     |            |         |
|             | <b>1</b>         |                     |            | 11 =    |
|             |                  |                     | •          | — 00:13 |
| Tt          |                  |                     |            | Ð       |
| Chronolog   | sie Thèmes       | <b>J</b><br>Musique | Č<br>Durée | Format  |
| Fig.<br>mon | 12 Enreg<br>tage | gistrer             | son        |         |
|             |                  |                     |            |         |

11:35 🖌

Enregistrer comme nouveau Ce montage sera enregistré en tant que nouvelle entrée, en conservant l'ancienne version. Annuler Fig. 13 Les modes d'enregistrement d'un montage Qualité des exportations : 4K n Qualité de lecture cinématique

|                                 | Qualité des exporta                               | tions Terr               | nine |
|---------------------------------|---------------------------------------------------|--------------------------|------|
| QUALITE                         |                                                   |                          |      |
| 2160p                           | 4K                                                | 70MB                     |      |
| 1440p                           | 2.7K                                              | 47MB                     |      |
| 1080p<br>Équilibre<br>taille de | Full HD<br>e optimal entre qualité et<br>fichier  | 50MB<br>Exportation : 8s | 0    |
| 720p                            | но                                                | 23MB                     |      |
| DÉBIT BI                        | NAIRE                                             |                          |      |
| Haute<br>Qualité d              | <b>qualité</b><br>optimisée, fichier plus volumir | neux.                    | С    |
| CODEC                           |                                                   |                          |      |
| H.264<br>Compati                | ble avec d'autres appareils.                      |                          |      |
| HEVC<br>Équilibre               | qualité/taille plus efficace.                     |                          | 0    |
|                                 | Continuer                                         |                          |      |
|                                 | Annuler                                           |                          |      |

. I 🕆 🗖

Fig. 14 L'exportation d'un montage Fig. 15 Réglage avancé des

Annuler

exportations

Comme vous l'avez sans doute remarqué, GoPro ajoute automatiquement à la fin son logo. Mais si vous faites un double-clic dessus, vous pouvez le désactiver... (Fig 11)

#### Exporter son montage depuis Quik

Lorsque vous êtes satisfait de votre montage, ce qui peut prendre un certain temps quand on est débutant mais l'outil est remarquable pour son prix et permet des résultats propres plus rapidement qu'une station de montage classique, il sera temps pour vous de l'exporter vers la bibliothèque media de votre téléphone, vers le Cloud GoPro ou vers YouTube ou Vimeo si vous voulez le partager avec d'autres utilisateurs.

Ici aussi Quik va vous guider dans les réglages les mieux adaptés à votre type de téléphone :

Cliquez sur Enregist. (Fig 12) pour enregistrer votre montage.

Si vous avez fait des modifications d'un montage préexistant, Quik vous demandera si vous souhaitez supprimer l'ancien ou l'enregistrer comme nouveau. (Fig 13)

Attention aux erreurs car vous ne pourrez pas revenir en arrière si vous écrasez le précédent montage !

Vous pourrez alors accéder à la liste de vos montages dans l'onglet Studio.

En haut à droite de votre montage, se trouvent trois icônes de gauche à droite :

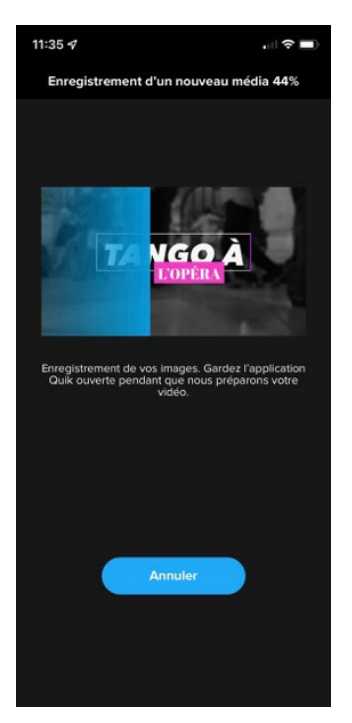

**Qualité des exportations** : cliquez sur la **roue dentée (**Fig 14) pour la modifier si votre vidéo sera par exemple suffisante en HD au lieu du 4K. (Fig 15) En cliquant sur **Continuer**, **Quik** va exporter votre montage au format, qualité et codec désirés. Pour un usage ordinaire, un format 1080p Full Hd, Haute Qualité et en codec H264 sera le plus satisfaisant. (Fig 16)

La seconde icône vous propose d'**Enregistrer dans les photos** ou de **Partager des fichiers** avec d'autres utilisateurs.

La troisième icône gère le fichier pour **Modifier le titre**, le **Dupliquer** ou **Supprimer le montage** via un menu déroulant apparaissant en bas de votre téléphone.

Vous savez désormais l'essentiel pour commencer à monter les plans que vous avez filmé avec votre téléphone !

Fig. 16 Un montage en cours d'export